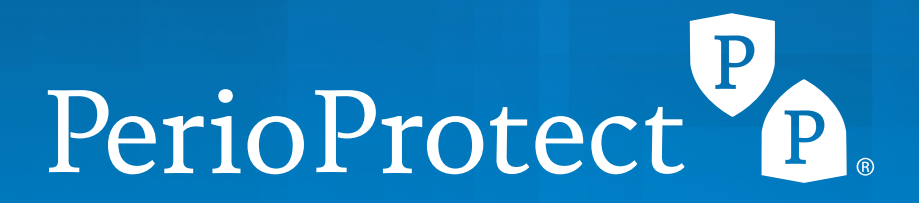

WEBSITE IMPLEMENTATION GUIDELINES

## Welcome!

The guidelines and assets available in this guide will help you to build out a website presence for Perio Protect on your website.

We understand that not everyone will have the same capabilities for editing their website, but please follow these guidelines as closely as you can.

If at any point questions arise, please contact your Perio Protect account representative.

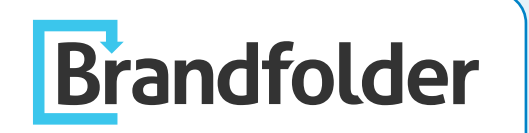

Please see page 14 for how to download Perio Protect marketing assets

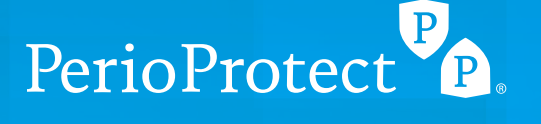

REV. 2024/10

#### Setting UpYour Landing Page

Now that you are a Perio Protect provider, it's time to get your online marketing of Perio Protect started!

The instructions that follow will give you some simple guidelines for how to roll out a landing page for Perio Protect within your own site.

Doing so will give your patients trust in Perio Protect tray therapy, and will help you and yourteam present a compelling reason why this therapy option will be important forthem.

We want to be your partner in success, so ifyou need assistance, please do not hesitate to ask your Perio Protect account representative.

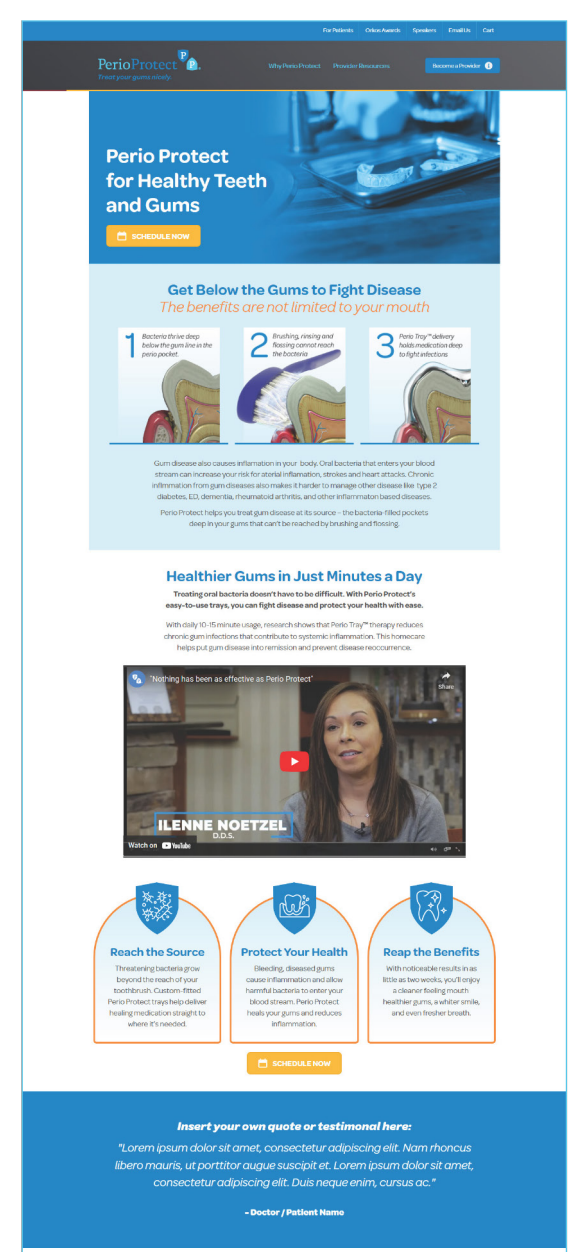

#### Gum Disease? Not On Our Watch!

Perio Protect trays have been cleared by the FDA for deep delivery, and they are the #1 proscribed tray for patients with ging/vitis, periodontitis, and peri-implant mucositis.

## General Branding Guidelines

In this section, we will review font, color and logo usage.

If at any point questions arise, please contact your Perio Protect account representative.

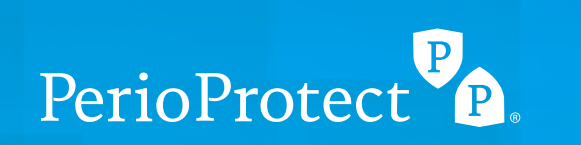

#### **Suggested Fonts**

The approved Perio Protect font is Omnes (available through Adobe Fonts, subscription needed), orTrade Gothic.

#### **Omnes Semibold**

**Omnes Regular** 

#### Trade Gothic LT Std Bold No 2

#### Trade Gothic LT Std Regular

When neither of the above two font families are possible, please use your discretion to choose a sans-seriffont that fits will with the rest of your site.

Please use 'semibold' or 'bold' weights for headlines, and 'regular' weights for body copy, unless otherwise noted.

#### **Suggested Colors**

Color usage will also be at your discretion, but whenever possible, please use the following colors when representing Perio Protect:

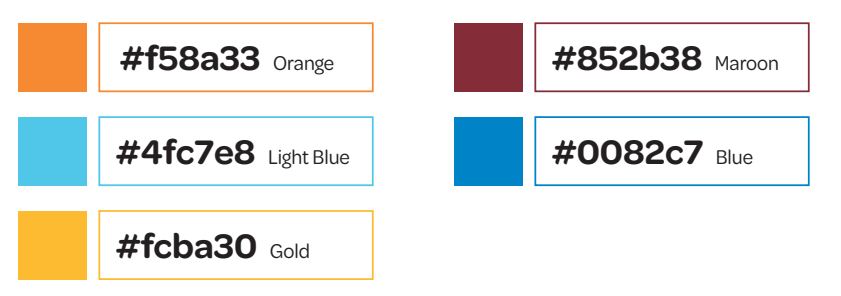

#### Logo Usage

It is particularly important to introduce our logo early within the content, to build brand recognition. We would recommend using it within the header image or inset in the introductory paragraph.

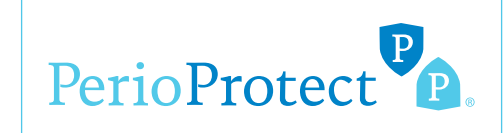

Approved full color logo, no tagline

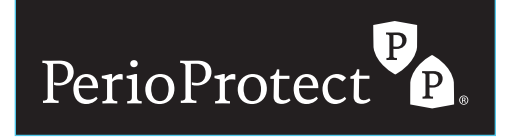

Approved reversed logo, no tagline Note: Please only use this option with a background with adequate contrast.

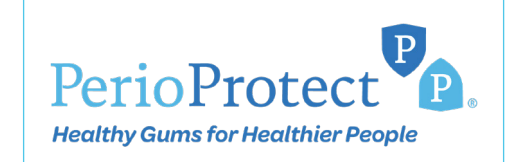

Approved full colorlogo with tagline

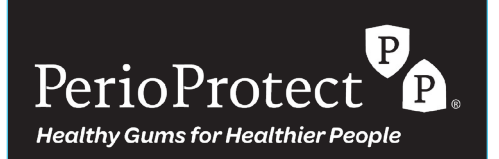

Approved reversed logo with tagline Note: Please only use this option with a background with adequate contrast.

#### Logo Guidelines

- Minimum logo width: 300px | Maximum logo width: 550px
- Please include a minimum of 50px of padding around the logo.
- Please use your discretion forwhich logo fits better for your needs.
- Be mindful of contrast. If it is difficult for you to read the logo clearly, it will be for patients as well.
- Also be mindful of using logo over the top of photos, so that there is adequate readability of the logo.

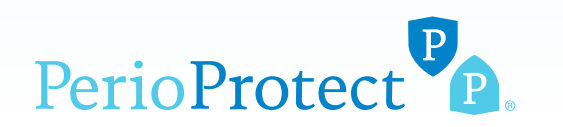

## **Photo Usage**

Find information on where to find approved photos, how to use approved assets, and the preferred output for cropped photos.

If at any point questions arise, please contact your Perio Protect account representative.

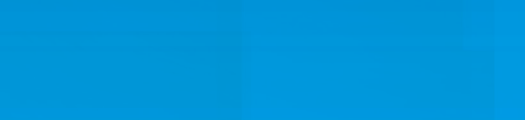

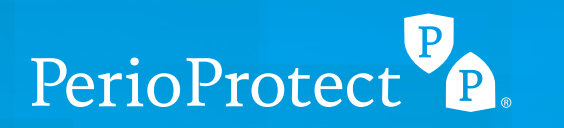

#### Photo Usage

Perio Protect has a series of approved photos available on our Brandfolder site (see page 14 for instructions).

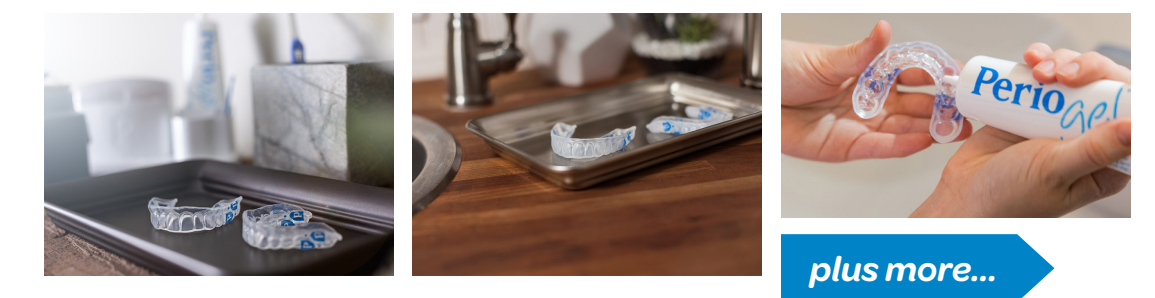

We also have a pre-formatted series of banners, icons, and other visuals that you can easily download and use, located under the **Website Implementation Guidelines** project.

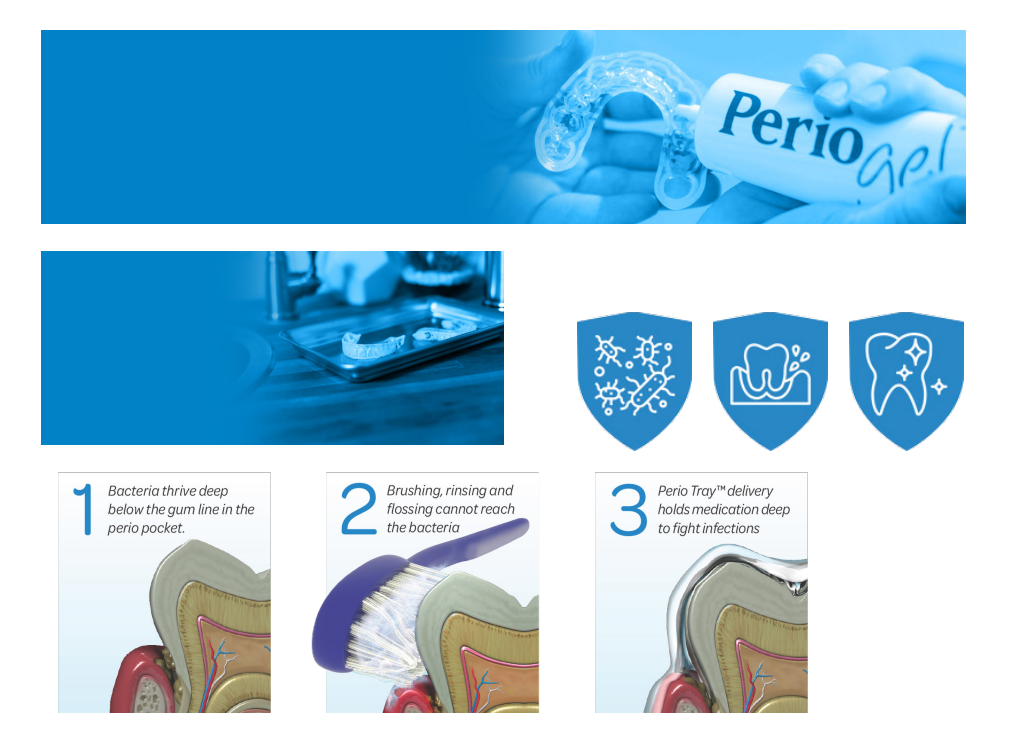

Page 5

#### **Cropping Guidelines**

- Always make sure that trays are the primary focus of each shot, when present.
- Do not add the trays themselves onto another shot. Always use approved shots where the trays are naturally present.
- Do not crop any portion of the trays out of any approved shot always show trays in their entirety.

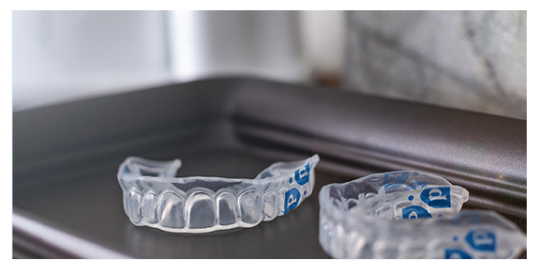

Too zoomed in, cutting trays off

#### **Contrast Guidelines**

- Iftext will lay over the photo:
  - Ensure it will not overlap the image of the trays themselves.
  - Ensure there is proper contrast so that text and/or the Perio Protect logo is readable.

### **Sample Text**

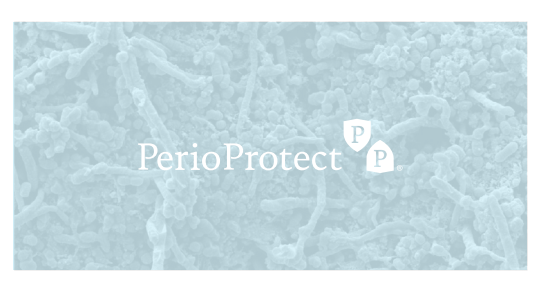

Insufficient contrast

Background too busy

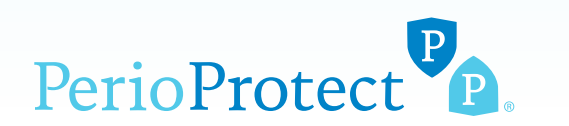

## Pulling It All Together

Now that you know more about our preferred branding features, here's a step-by-step guide for how to create your landing page.

If at any point questions arise, please contact your Perio Protect account representative.

Scan here to view our live sample page, or go to https://providers.perioprotect.com/ sample-landing-page/

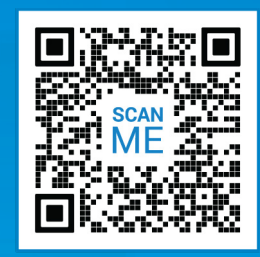

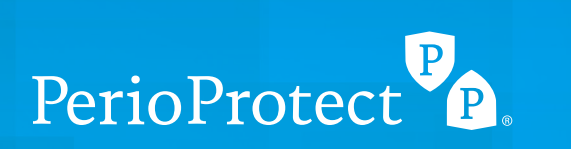

#### 1. Banner Insertion

We've provided two sizes, "Standard" (960x400) and "Wide" (1920x400), in a variety of different colors. While we advise to use the blue variation shown in the sample page, please choose the option that works best within your site.

We also have options that include a pre-formatted headline, if you cannot add your own text to this banner through your website content management system.

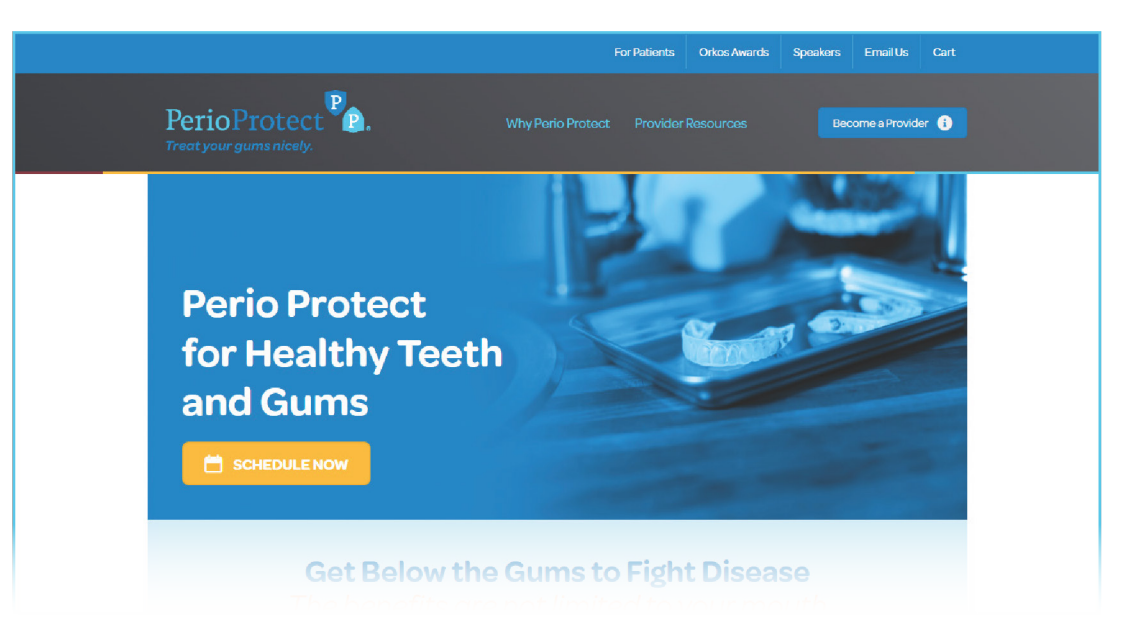

- We encourage you to use a call to action button within this banner (such as Contact Us, or Schedule an Appointment), but that is optional based on how much flexibility you have to edit your website.
- We also add simply icons to our buttons, to give an engaging, visually appealing look to the button. Fonts and color choices forthis button should fall in line with your site's brand standards, orwith one of our previously provided colors (see page 3), and just needs sufficient contrast so the viewer knows it's a button.

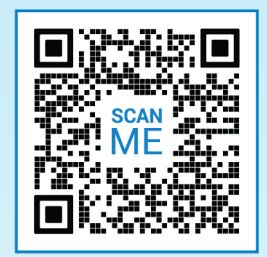

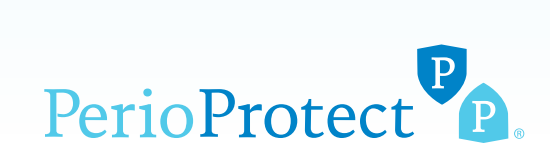

#### 2. Introductory Copy

The Introduction section will consist of (3) parts:

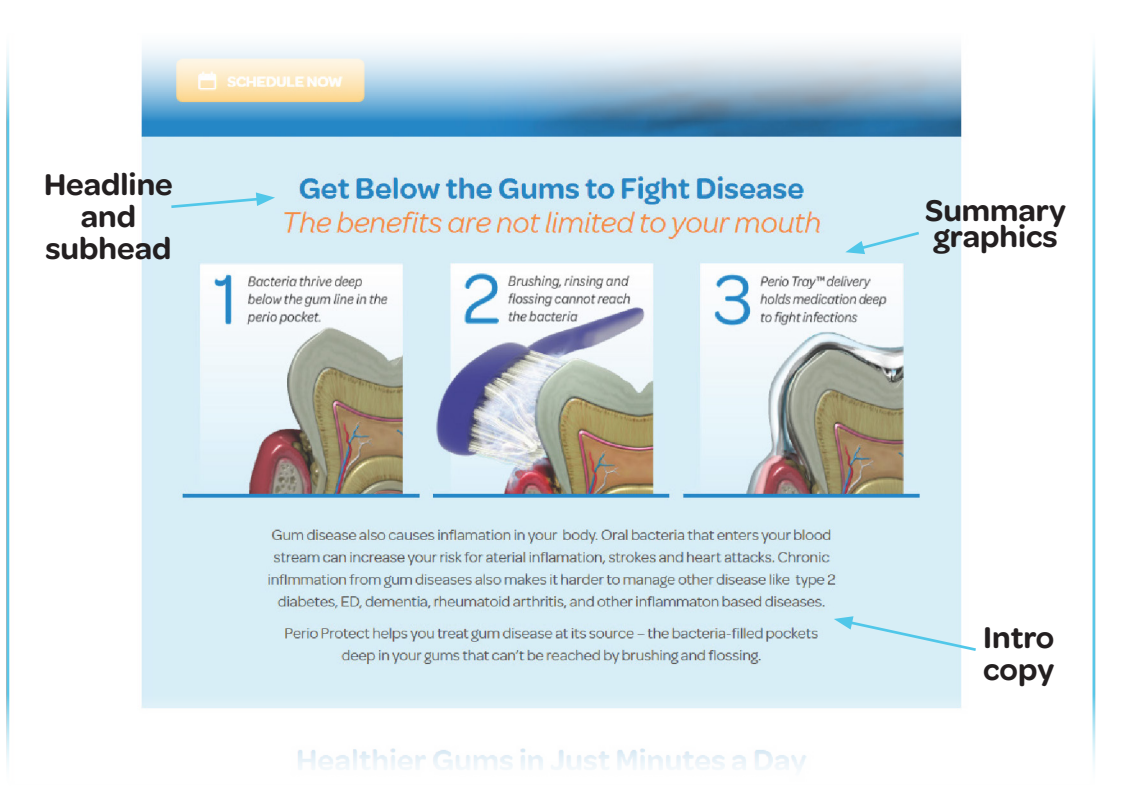

- Suggested background color: # d5eff8
- Suggested padding: 40px
- Suggested headline and subhead size: 36px
- Suggested intro copy size: 18px

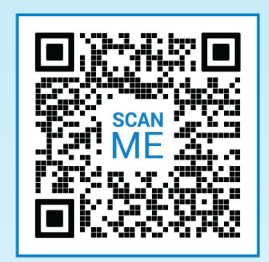

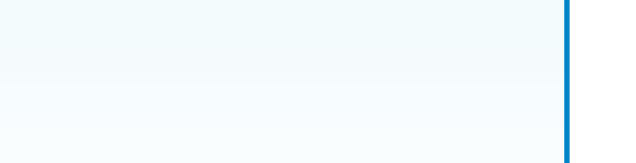

PerioProtect P

#### 3. Efficiency and Effectiveness

The next section will highlight how it Perio Protect Tray Therapy doesn't take long, and how patients can see results in as little as two weeks.

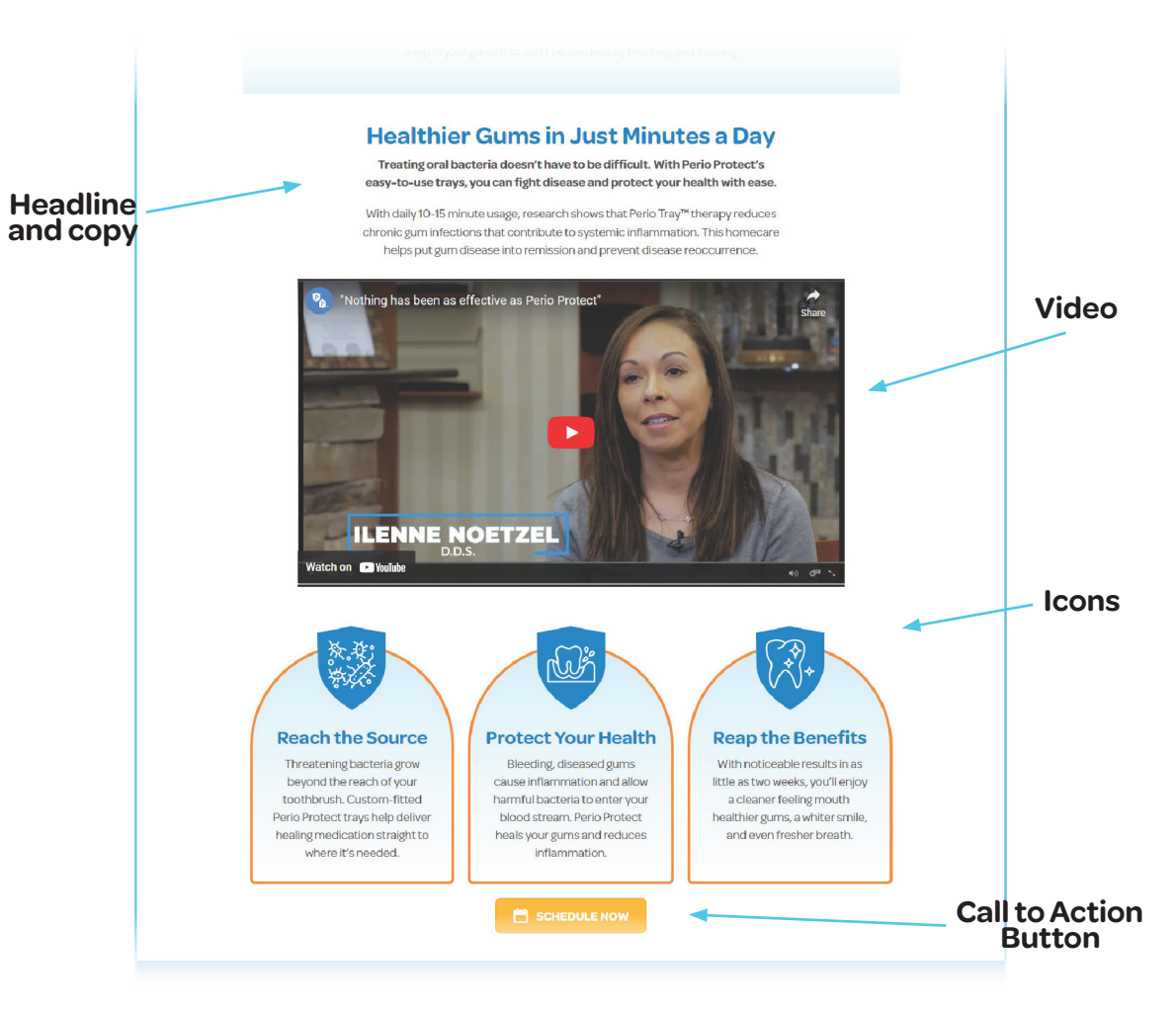

- If you have the ability to shoot your own video, wonderful otherwise you may used approved video content.
- A call to action will be included again, in case they are ready to start the process of talking about starting Perio Protect tray therapy.

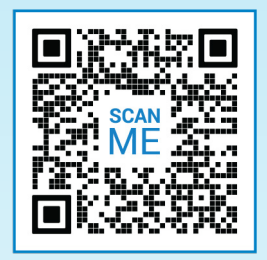

#### 3. Testimonial

In the next section, please share a testimonial about Perio Protect, to help build trust in the use of Perio Protect Trays. This will ideally be a member of your clinical staff, but you could share a compelling patient testimonial as well.

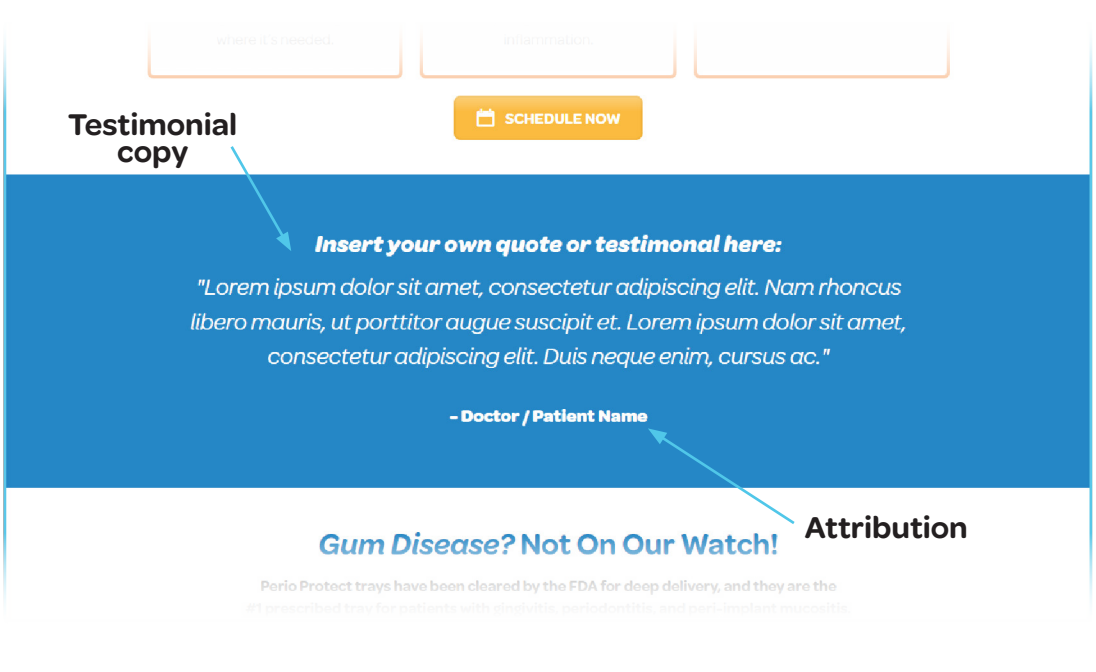

- Please make sure the testimonial is succinct and easy to read.
- Please make sure to include credentials (if a member of your clinical staff).
- If you have the capability of adding a photo of the person giving the testimonial, please do add one, but it is entirely your discretion.

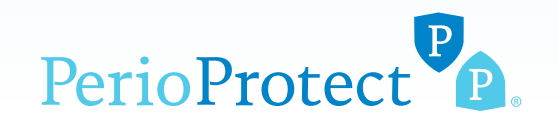

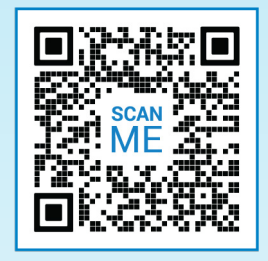

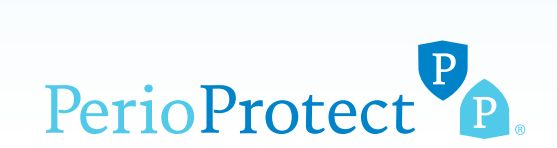

#### 4. Reaffirm highlights

In the next section, we reaffirm what the highlights of getting treatment are, and mention that Perio Protect Trays have been cleared by the FDA, and they are the #1 prescribed trays for patients with gum diseases.

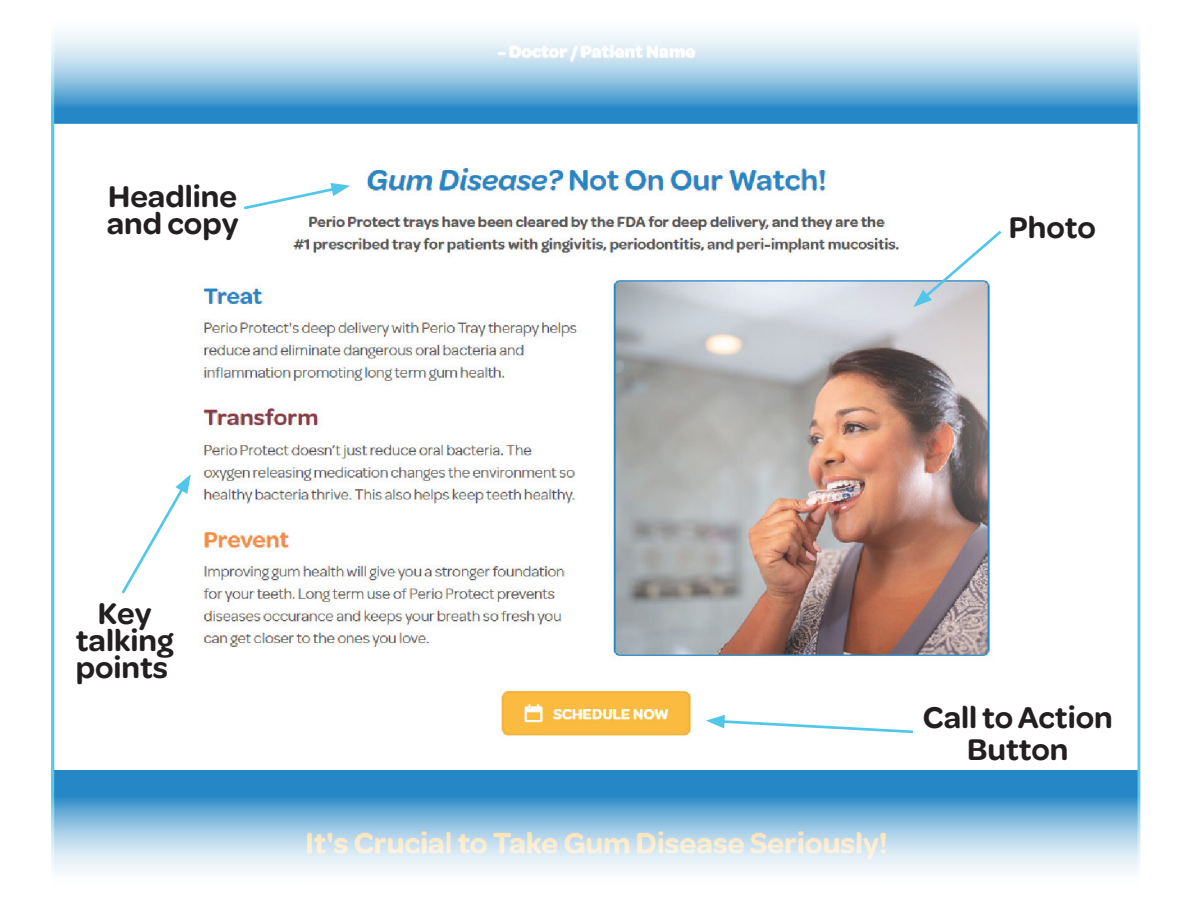

- Please choose a photo with a patient in it for this section.
- A call to action will be included again, in case they are ready to start the process of talking about starting Perio Protect tray therapy.

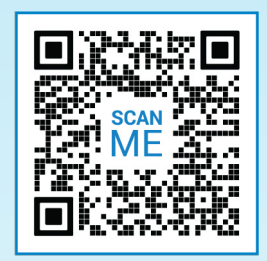

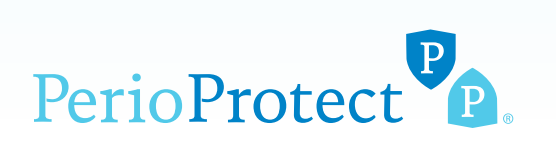

#### 5. Reminderof seriousness

Before we close out the page, it's an important point to make that poor gum health leads to other systemic health issues.

| Headline and<br>subhead |                                                                                                    |
|-------------------------|----------------------------------------------------------------------------------------------------|
|                         |                                                                                                    |
|                         | It's Crucial to Take Gum Disease Seriously!                                                                                                    |
|                         | Gum disease does not hurt in the early stages, yet the infections and inflammation<br>in your gums can induce inflammation in your body. Chronic gum disease                                                                                                    |
|                         | Makes it harder for type 2 diabetics to manage blood sugar Leads to inflammation of cells lining the arteries and to arterial inflammation Increases risks for strokes and cardiovascular events Speeds up the progression of dementia Is linked to Rheumatoid Arthritis, ED, colon and pancreatic cancers, pulmonary diseases, pregnancy complications, and to other chronic systemic inflammatory diseases Causes chronic bad breath |
|                         | Supporting<br>copy                                                                                                    |

• It's important to motivate patients to take action, as early detection can be make a world of difference in treatment success.

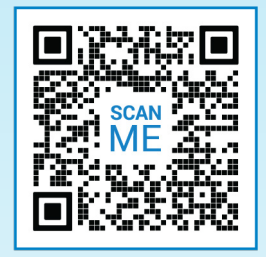

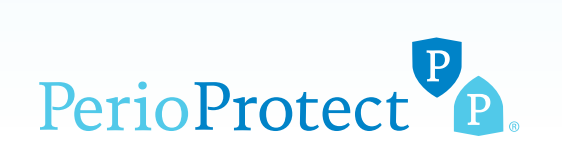

#### 6. Getting started

Lastly, we want to recap again that it doesn't take much time, and that starting tray therapy is quick and easy. We advise inserting a photo or video, along with copy and another call to action button.

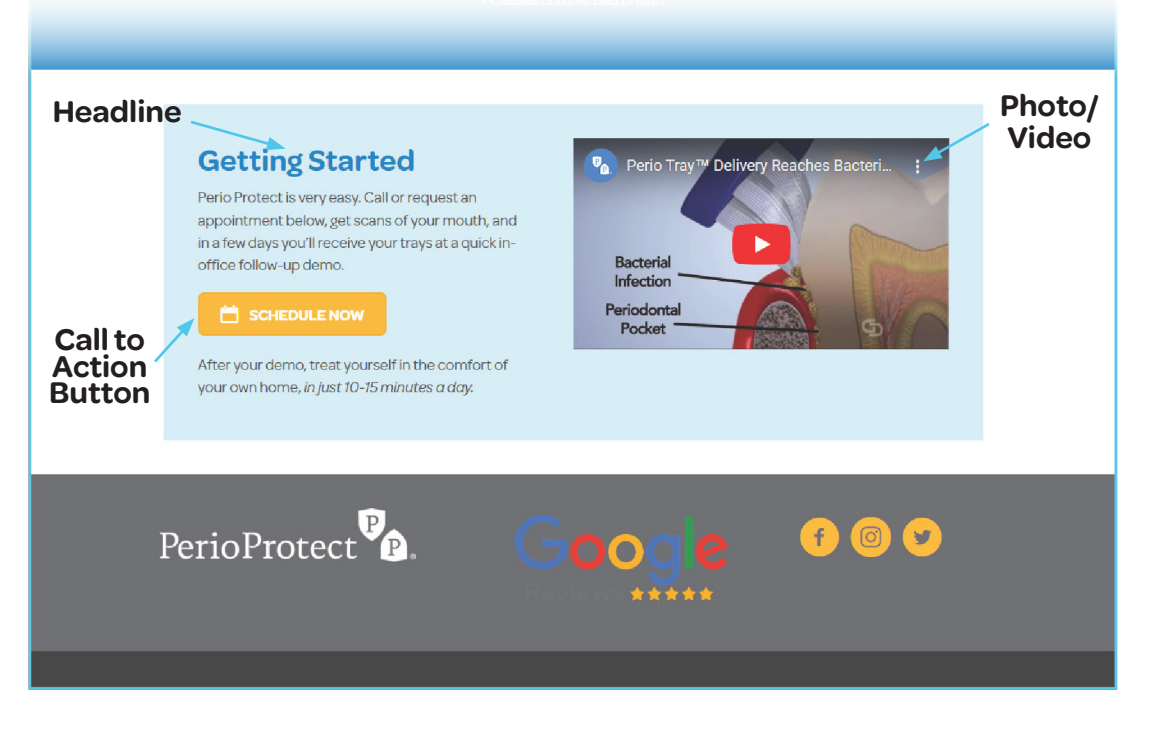

- If you have the ability to post a Testimonial video, that is preferable.
- Educational videos about Perio Protect Tray Therapy would be the next best option.
- If you cannot insert videos on your site, then falling back to an approved Perio Protect photo is also acceptable.

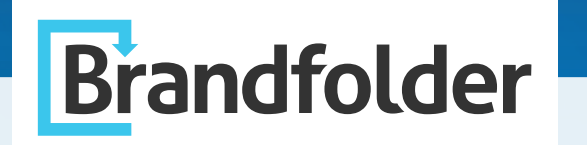

## How to use Brandfolder

Brandfolder is a digital asset management platform that helps us provide you with ongoing access to the latest and greatest marketing materials and brand assets.

It is an all-inclusive tool that will allow you to download images, videos, testimonials, and much more!

Contact your Perio Protect account representative about setting up Brandfolder access, orfor assistance at any step along the way.

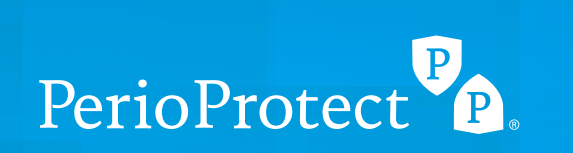

#### 1. Review thumbnails

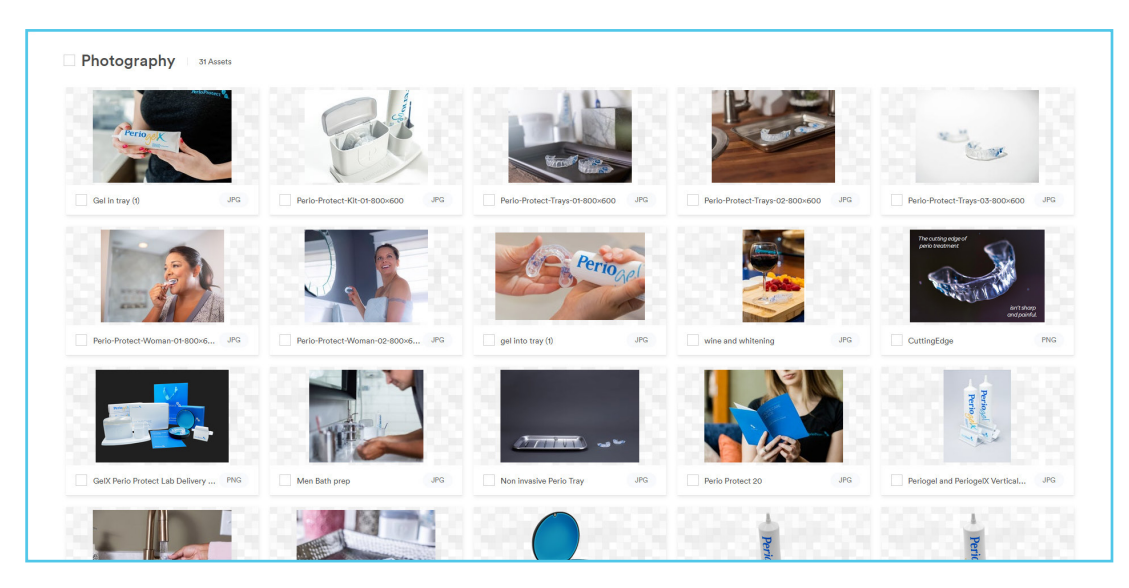

#### 2. Hoverand click 'View' ona chosen image

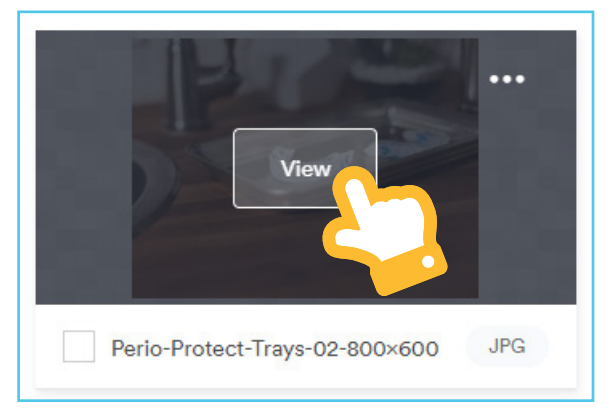

# Brandfolder

Scan here to visit our Perio Protect Brandfolder page, or go to https://brandfolder.com/perio-protect.

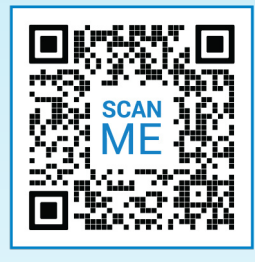

#### 3. Download yourchosen asset

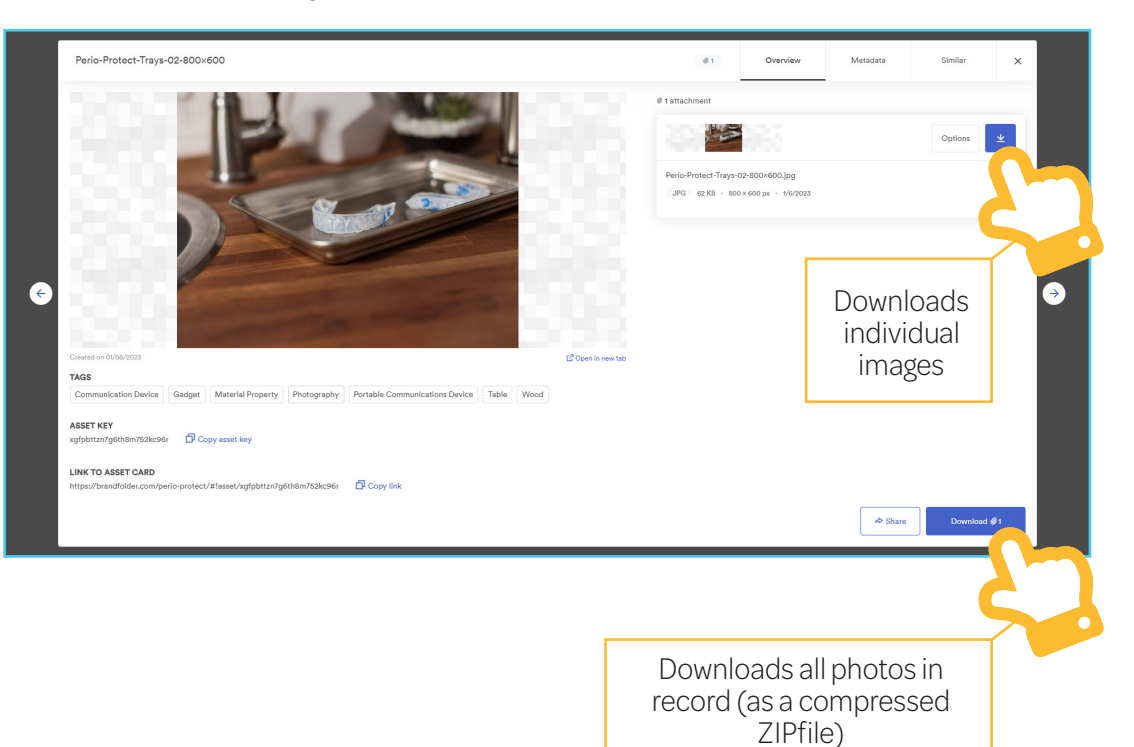

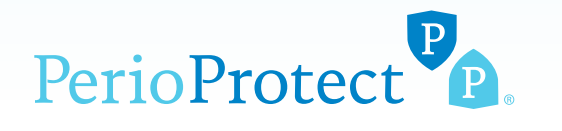